User Guide

How to view Agreements in Progress, SOW's and Deliverables, Executed Agreements, and Enrollment Announcements

To access AB GPOconnect, use the following URL: https://workspaceabc.force.com/gpoconnect

## **Table of Contents**

| Agreements in Progress   | 2 |
|--------------------------|---|
| SOW's and Deliverables   | 3 |
| Submit a question        | 4 |
| Executed Agreements      | 4 |
| Enrollment Announcements | 5 |
|                          |   |

User Guide

How to view Agreements in Progress, SOW's and Deliverables, Executed Agreements, and Enrollment Announcements

## **Agreements in Progress**

1. Select the navigation menu on the left side of the toolbar and select **Partnership > Agreements in Progress**. You can also access the page by clicking on the **Agreements in Progress** tile on the homepage.

Note: The Partnership page is only accessible to Pharma Partners who have GPOconnect Contract access provisioned.

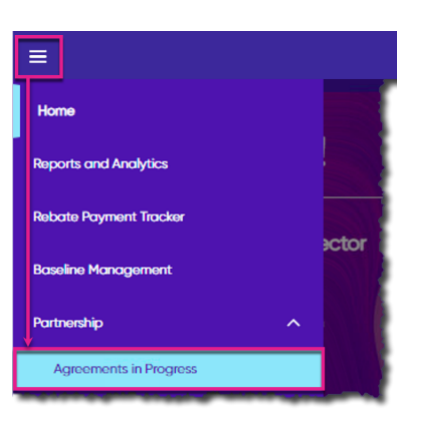

1. Select a task on the Agreements in Progress tab.

| ients in Progress   | SOW's and Deliverables          | Executed Agreements | Enrolment Announcements |                                |                                                   |                             |
|---------------------|---------------------------------|---------------------|-------------------------|--------------------------------|---------------------------------------------------|-----------------------------|
|                     |                                 |                     |                         |                                | Last refreshed<br>August 22, 2022 at 02:51 PM EDT | C <sup>4</sup> Refresh Data |
| Task                |                                 |                     | Туре                    | Status                         | Created Date                                      |                             |
| 10.000              |                                 |                     | Agreement               | Review Pending                 | August 16, 2022                                   |                             |
| Property and a pro- | Parallelian Wall, Phillip       |                     | Agreement               | Review Pending                 | August 12, 2022                                   |                             |
| Report Section      | witten (197) Manufachura (1924) | 11420               | Agreement               | Waiting For Internal Signature | July 26, 2022                                     |                             |
| (PC Mandacture A    | generated.                      |                     | Agreement               | Review Pending                 | July 22, 2022                                     |                             |

*Note:* The Agreements in Progress tab is only accessible to Pharma Partners who have Icertis access provisioned. Select Refresh Data to reload the page. The button will not be available for use for 10 minutes following the last refresh.

User Guide

How to view Agreements in Progress, SOW's and Deliverables, Executed Agreements, and Enrollment Announcements

## **SOW's and Deliverables**

1. Select the **SOW's and Deliverables** tab to view statements of work and deliverables, then select an **SOW Name** to view deliverable information and invoices.

| Agreements in Progress | so | W's and Deliverables | Exec | uted Agreements Enrollme     | nt Announcements |   |              |                     |            |                          |   |
|------------------------|----|----------------------|------|------------------------------|------------------|---|--------------|---------------------|------------|--------------------------|---|
|                        |    |                      |      |                              |                  |   |              | Filter by Status:   |            | Filter by Calendar Year: |   |
|                        |    |                      |      |                              |                  |   |              | All                 | *          | All                      | ~ |
| SOW Name               | ~  | Status               | ~    | Deliverable Calendar Year $$ | Total Cost       | ~ | Total Cost o | of Delivered $\vee$ | Total Cost | to be Delivered 🛛 🗸      |   |
| The second second      |    | -                    |      |                              |                  |   |              |                     |            |                          |   |
|                        |    |                      |      |                              |                  | _ |              |                     |            |                          |   |

2. Select a **Deliverable** to view its details and download individual invoices, or select **Download All Invoices** from the dropdown to batch download all invoices.

| ≣                                                                                                    | A                | B GPOconnect | Q Search       |                       |
|----------------------------------------------------------------------------------------------------|------------------|--------------|----------------|-----------------------|
| 10, 11, page 11, page |                  |              |                |                       |
| Deliverable                                                                                                    | ↓ Total Estimate | Total Actual | Total Variance |                       |
| All Standard Standards                                                                                                    |                  |              |                | •                     |
| And the second second second                                                                                                    |                  |              |                | · ·                   |
|                                                                                                    |                  |              |                | Download All Invoices |

3. Select an Invoice Name to download an individual invoice, then click Close to go back to the Deliverable record.

|        |                           | Deliverable                        | e Details                                         |                 |
|--------|---------------------------|------------------------------------|---------------------------------------------------|-----------------|
| _      |                           |                                    |                                                   |                 |
| $\sim$ | Second Second             |                                    |                                                   |                 |
|        | Deliverable Contract Year |                                    | Deliverable Status                                | Tuby Transition |
|        | Deliverable Date          | 21.11.2018                         |                                                   |                 |
| ~      | Financials                |                                    |                                                   |                 |
|        | Contracted Quantity       | 1.11                               | Total Cost of Contracted                          | Read 100        |
|        | Delivered Quantity        | 1.00                               | Total Cost of Delivered                           | B1000.00        |
|        | Pending Delivery Quantity | 11.00                              | Total Cost to be Delivered                        | 11.001          |
| $\sim$ | Invoices                  |                                    |                                                   |                 |
|        | Name 🕇                    | Comments                           |                                                   |                 |
|        | COST dama wata            | This is the invoice you may have b | een looking for, please respond if any questions. |                 |
|        |                           |                                    |                                                   |                 |
|        |                           |                                    |                                                   | Close           |

User Guide

How to view Agreements in Progress, SOW's and Deliverables, Executed Agreements, and Enrollment Announcements

#### Submit a question

1. If you have questions about an item, select the dropdown next to it and click Questions? to create a case.

| SOW Name 🗸 🗸 | Status 🗸 🗸 🗸   | Deliverable Calendar Year 🗸 🗸 | Total Cost 🛛 🗸 | Total Cost of Delivered 🛛 🗸 | Total Cost to be Delivered | d 🗸        |
|--------------|----------------|-------------------------------|----------------|-----------------------------|----------------------------|------------|
|              | Fully Executed | 2024                          | \$111,000.00   | \$34,000.00                 | \$77,000.00                |            |
|              | Fully Executed | 2024                          | \$185,000.00   | \$37,000.00                 | \$148,000.00               | Questions? |
|              | Fully Executed | 2024                          | \$25,000.00    | \$25,000.00                 | \$0.00                     |            |

2. Enter your question and any other details, then click **Save**.

| Questions                             |             |
|---------------------------------------|-------------|
| Provide your question and details for |             |
|                                       |             |
| Required Fields                       |             |
|                                       | Cancel Save |

### **Executed Agreements**

Select the **Executed Agreement** tab to view historical contracts, then select an **Agreement Name** to view a specific contract.

| Agreer | ments in Progress S | OW's and Deliverables | Executed Agreemen | Enrollment Announcements |                                     |                                    |
|--------|---------------------|-----------------------|-------------------|--------------------------|-------------------------------------|------------------------------------|
|        |                     |                       |                   |                          | Last ref<br>March 31, 2022, 08:44 / | AM EDT C <sup>I</sup> Refresh Data |
|        | Agreement Name      |                       |                   | Agreement Type           | Created Date                        | Status                             |
|        |                     |                       |                   | Agreement                | March 24, 2022                      | 1000                               |

**User Guide** 

How to view Agreements in Progress, SOW's and Deliverables, Executed Agreements, and Enrollment Announcements

## **Enrollment Announcements**

You can view, approve, or reject Enrollment Announcements directly in GPOconnect. You will receive notifications when enrollment announcements are available. Each announcement must be approved or rejected for the contract to begin and for the member to make purchases.

1. Select Partnership > Enrollment Announcements from the navigation menu in the upper left corner.

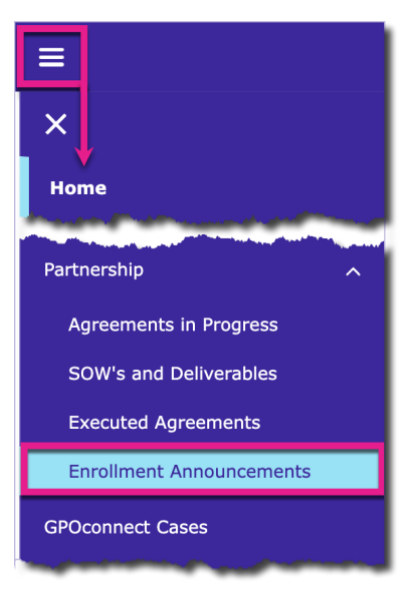

2. Select the Enrollment Announcements tab.

| Agreements in Progress                                                                                                    | SOW's and Deliverables Execu | ted Agreements Enrollment | Announcements 2                        | 5              | 6           |              |
|----------------------------------------------------------------------------------------------------|------------------------------|---------------------------|----------------------------------------|----------------|-------------|--------------|
| Name                                                                                                    | Account Number               | GPO Member Announcement   | Associate Sites                        | Effective Date | Approve All | 🔵 Reject All |
| 1000000                                                                                                    | 06                           | MA-00                     |                                        | 3/7/2024 🛗     | ✓ Approve   | × Reject     |
| Constantion of Constantion of Consta | 01                           | MA-00                     |                                        | 3/7/2024 🛗     | ✓ Approve   | × Reject     |
| GPO Contact Survey                                                                                                    | 06                           | MA-00                     | [1,2000,1,200,20,000,1000,000,000,000] | 3/7/2024 🛗     | ✓ Approve   | × Reject     |
| GPO Contact Survey                                                                                                    | 01                           | MA-00                     |                                        | 3/7/2024 🛗     | ✓ Approve   | × Reject     |
|                                                                                                    | 06                           | MA-00                     |                                        | 3/7/2024 🛗     | ✓ Approve   | × Reject     |

3. Enrollment Announcements can be announcement-only or dec-based. Dec-based announcements include dec forms for review, which are shown as blue hyperlinks. Click the **Name** to review the form.

#### User Guide

How to view Agreements in Progress, SOW's and Deliverables, Executed Agreements, and Enrollment Announcements

- 4. Click the GPO Member Announcement number for additional details.
  - a. If you have questions or comments about the announcement, enter them under the "Post" section and click **Share** to send them to the enrollment team.
  - b. View the agreements and any other files attached to the announcement. Click **Add Files** to send additional files to the enrollment team.

| Announcement ID<br>MA-OC<br>Account Number | Owner<br>Effective Date      | £`        | Post a<br>Share an update Share                                        |
|--------------------------------------------|------------------------------|-----------|------------------------------------------------------------------------|
| Created By                                 | Last Modified By             |           | Sort by:                                                               |
| Attached Agreements                        |                              |           | Most Recent Activity  Q. Search this feed                              |
| Name Acc                                   | count Number Document Status |           |                                                                        |
| Files (2)                                  |                              | Add Files |                                                                        |
| Title Owner I                              | ast Modified Size            | ¥         |                                                                        |
| xis                                        | 3/12/2024, 10:39 AM 9KB      |           |                                                                        |
|                                            |                              | View All  | Collaborate here!                                                      |
|                                            |                              |           | Here's where you start talking with your colleagues about this record. |

Back on the Enrollment Announcement tab, enter the Effective Date for the enrollment. This is the date the member will be enrolled.

| 9/19 | /2022 | Ê       |     |     |     |      |
|------|-------|---------|-----|-----|-----|------|
| 4    |       | Septerr | ber | Þ   | 202 | 22 🛟 |
| Sun  | Mon   | Tue     | Wed | Thu | Fri | Sat  |
| 28   | 29    | 30      | 31  | 1   | 2   | 3    |
| 4    | 5     | 6       | 7   | 8   | 9   | 10   |
| n    | 12    | 13      | 14  | 15  | 16  | 17   |
| 18   | 19    | 20      | E   | 22  | 23  | 24   |
| 25   | 26    | 27      | 28  | 29  | 30  | 1    |
| 2    | 3     | 4       | 5   | 6   | 7   | 8    |

### AmerisourceBergen

#### User Guide

How to view Agreements in Progress, SOW's and Deliverables, Executed Agreements, and Enrollment Announcements

- 5. Click Approve or Reject on an individual enrollment. You can also click Approve All or Reject All.
  - a. If you Reject an enrollment, select the **Reason** from the dropdown.
  - b. If you select **Other** as the reason, enter details to explain.
  - c. Click Save.

| ) Select Reject Re      | ason                        |
|-------------------------|-----------------------------|
| Please select a reaso   | on for the reject selection |
| * Select reject reason: |                             |
| Other                   | *                           |
| Please provide details  | for 'Other':                |
| Please provide det      | tails for 'Other'           |
|                         |                             |
|                         |                             |
|                         | Sav                         |

*Note:* Once you approve an enrollment, the member will be enrolled as of the date you entered. If you reject an enrollment, it will be sent to the enrollment team to address the specified reasons.

6. Click Send to AB when finished.